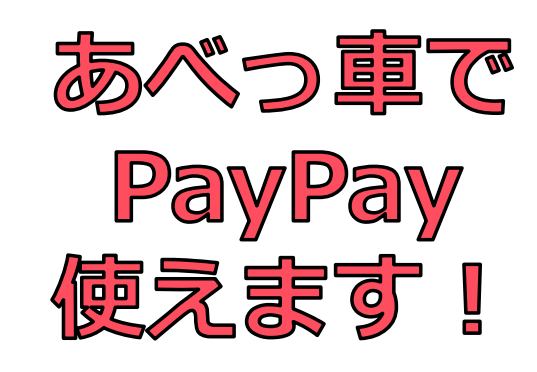

【アプリを開きます】

① ホーム画面の「**スキャン」** を選択

 ② 運賃箱にあるQRコードを 読み取る

③ 支払う金額を入力して 「次へ」を選択

④ 乗務員に画面を見せて「支払う」を選択

⑤ 支払完了

## QRコードを読み取る

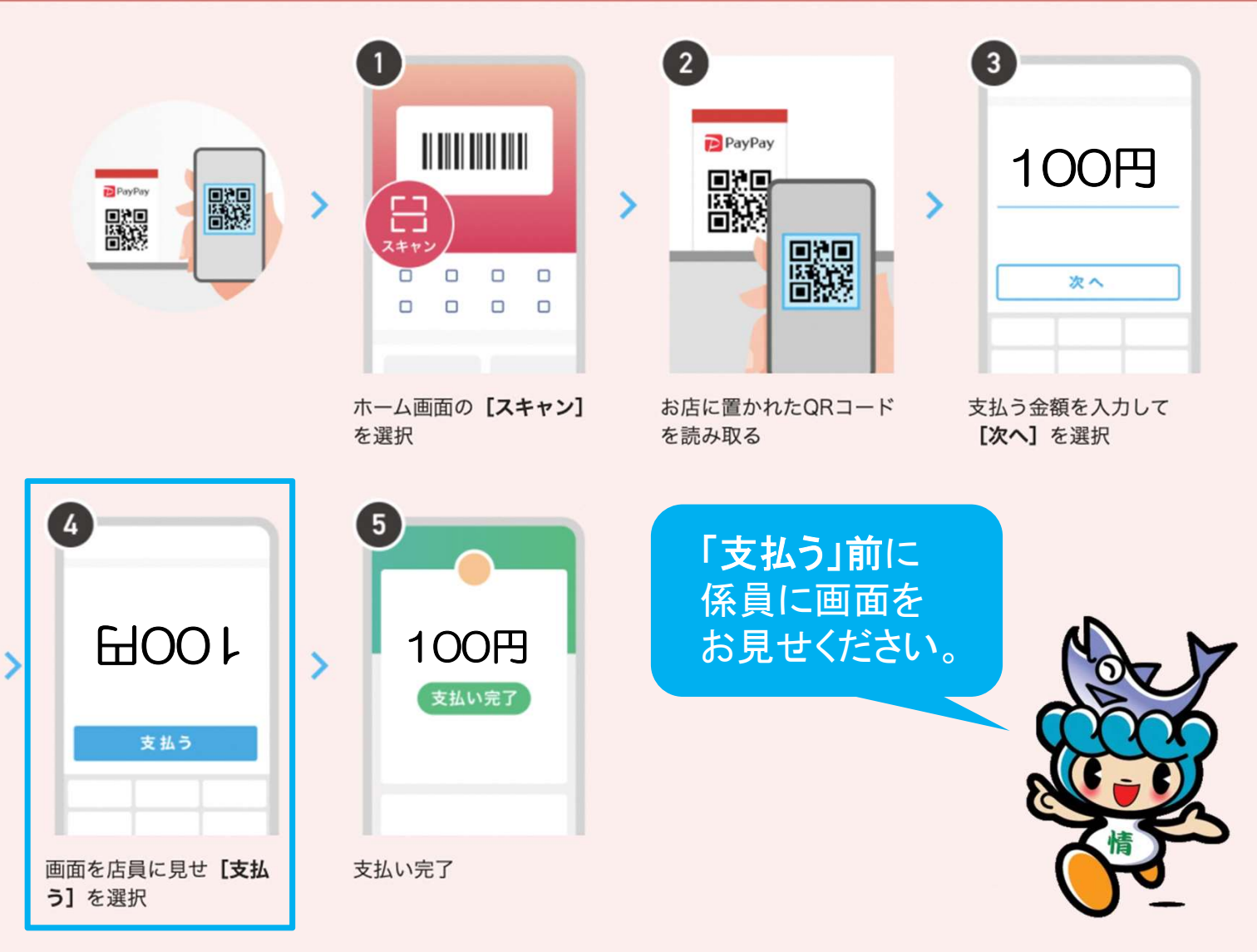

※あらかじめ金額が設定されているQRコードでは❸[次へ]が表示されません。❹で画面を係員に確認してもらい「支払う」を選択します